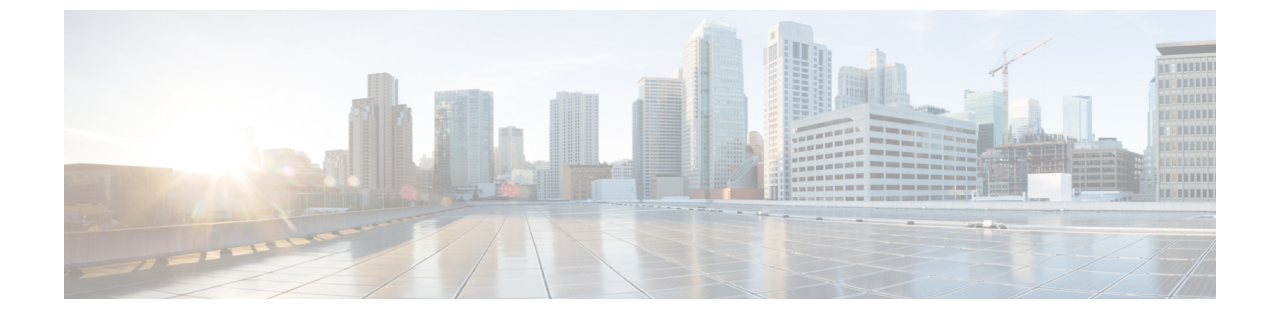

# セキュリティ ドメインとノード ルールを 使用してアクセスを制限する

- ・ドメイン別にアクセスを制限する (1ページ)
- •ノードをドメインに割り当てる (1ページ)
- セキュリティドメインおよびノードルールのガイドラインと制限事項(2ページ)
- ・セキュリティドメインの作成 (3ページ)
- •ノードにアクセス権を割り当てるノードルールを作成する (3ページ)
- カスタムの役割と権限(4ページ)
- RBAC ノード ルールの設定の使用例 (6ページ)

## ドメイン別にアクセスを制限する

制限付きセキュリティドメインを使用すると、テナントAなどのファブリック管理者は、両 方のグループのユーザーに同じ特権が割り当てられている場合、あるユーザーグループがテナ ントBなどの別のセキュリティドメインのユーザーグループによって作成されたオブジェク トを表示または変更できないようにすることができます。たとえば、テナントAの制限付きセ キュリティドメインのテナント管理者は、テナントBのセキュリティドメインで設定された ポリシー、プロファイル、またはユーザーを表示できません。テナントBのセキュリティド メインも制限されていない限り、テナントBは、テナントAで設定されたポリシー、プロファ イル、またはユーザーを表示できます。ユーザーが適切な権限を持つシステム作成の設定に対 して、ユーザーは常に読み取り専用で閲覧可能であることに注意してください。制限付きセ キュリティドメインのユーザーには、そのドメイン内で幅広いレベルの特権を与えることがで きます。ユーザーが別のテナントの物理環境に不注意で影響を与える心配はありません。

# ノードをドメインに割り当てる

ファブリック管理者は、RBAC ノード ルールを使用して、リーフ スイッチなどの物理ノード をセキュリティ ドメインに割り当てることができます。このノード割り当てにより、そのセ キュリティ ドメイン内のユーザーは、ノード ルールの一部として割り当てられたノードにア クセスして操作を実行できます。セキュリティドメイン内のノード管理権限を持つユーザーの みが、そのドメインに割り当てられたノードを設定できます。ユーザーは、セキュリティドメ インの外部のノードにアクセスできず、他のセキュリティドメインのユーザーは、セキュリ ティドメインに割り当てられたノードにアクセスできません。セキュリティドメインに割り 当てられたノードで設定を作成または変更するには、そのドメインのユーザーも、port-mgmt ロールを持つドメイン all に割り当てられている必要があります。

 (注) 割り当てられたノードのポートを管理するローカルユーザーを設定するときは、ドメインall での port-mgmt ロールと、ノードが割り当てられているセキュリティ ドメインでの admin ロー ルをユーザーに付与する必要があります。どちらの役割も、[ロール権限タイプ(Role Privilege Type)]が [書き込み (Write)]として設定されている必要があります。

# セキュリティドメインおよびノードルールのガイドライ ンと制限事項

セキュリティドメインとノードルールを構成する際は、次の注意事項と制限事項に従ってくだ さい。このセクションで、「制限付きノードユーザー」とは、ノードが割り当てられている制 限付きセキュリティドメイン内のユーザーのことです。

- ・以前のリリースから Cisco APIC リリース 5.0(x) にアップグレードする場合は、より詳細な
   以前の権限を使用するルール、ポリシー、ロールを再構成する必要があります。
- Cisco APIC リリース 5.0(x) から以前のリリースにダウングレードする場合は、デフォルトのロールを手動で編集して保持する必要があります。Cisco APIC リリース 5.0(x) で変更されたロールは保持されます。
- RBAC ノードルールを使用してスパインスイッチを割り当てることはできません。
- RBACノードルールを作成するときは、ノードを複数のセキュリティドメインに割り当てないでください。
- ・制限付きノードユーザーは、ポリシーのみを構成できます。管理者ユーザーは、ノードの 構成とトラブルシューティングを実行する必要があります。
- 制限付きノードユーザーは、デフォルトのシステム作成の管理対象オブジェクト (MO) に アクセスできます。
- ・制限付きノードユーザーは、障害ダッシュボードでファブリックレベルの障害数を表示できます。
- 制限付きノードユーザーは、AAA サーバー、NTP サーバー、DNS サーバーなどからの ノードレベルの障害を表示できます。
- 管理者または非制限ドメインユーザーが関係ポリシーを制限ノードユーザーによって作成 されたアクセスポリシーに関連付ける場合、そのポリシーは制限ノードユーザーに表示 されます。

•CLIを使用して制限付きノードユーザーを構成することはできません。

 port-mgmt ロールには、事前定義されたアクセスポリシー MO が含まれています。「カス タム権限を設定する(5ページ)」の手順を使用して、MO をさらに追加できます。

# セキュリティ ドメインの作成

この手順を使用して、セキュリティドメインを作成します。

- ステップ1 メニュー バーで、[管理(Admin)]>[AAA]の順に選択します。
- ステップ2 [ナビゲーション(Navigation)] ペインで、[セキュリティ(Security)] をクリックします。
- ステップ3 [作業(Work)]ペインで、[セキュリティドメイン(Security Domain)] タブを選択します。
- ステップ4 作業ペインで、[アクション(Actions)]>[セキュリティドメインの作成(Create Security Domain)]の順 に選択します。
- ステップ5 [セキュリティ ドメインの作成 (Create Security Domain)]ダイアログボックスで、次の操作を実行します。
  - a) [名前 (Name)] フィールドで、セキュリティ ドメインの名前を入力します。
  - b) [説明 (Description)] を入力します。
  - c) セキュリティドメインを制限付き RBAC ドメインとして設定するには、[有効(Enabled)] チェック ボックスをオンにします。

セキュリティドメインが制限付きドメインとして構成されている場合、このドメインに割り当てられ ているユーザーは、他のセキュリティドメインで構成されたポリシー、プロファイル、ユーザーを表 示できません。

d) [保存 (Save)]をクリックします。

# ノードにアクセス権を割り当てるノードルールを作成す る

この手順を使用して、リーフスイッチなどの物理ノードをセキュリティドメインに割り当てる RBAC ノード ルールを設定します。

### 始める前に

ノードが割り当てられるセキュリティ ドメインを作成します。

ステップ1 メニュー バーで、[管理(Admin)]>[AAA]の順に選択します。

ステップ2 [ナビゲーション(Navigation)] ペインで、[セキュリティ(Security)] をクリックします。

- ステップ3 [作業(Work)]ペインで、[RBAC ルール(RBAC Rules)] タブと [ノード ルール(Node Rules)] サブタ ブを選択します。
- ステップ4 作業 ペインで、[アクション(Actions)]>[RBAC ノード ルールの作成(Create RBAC Node Rule)]の順 に選択します。
- ステップ5 [ノード ID の選択(Select Node ID)]をクリックして、ドロップダウンリストからノードを選択します。
  - **ヒント** [ノード ID (Node ID)] ドロップダウン リストには、ID、名前、またはタイプでノードを並べ替 えるための追加のドロップダウン リストが含まれています。
- ステップ6 ポートの RBAC ルールを割り当てるには、[ポートの RBAC ルールの追加(Add RBAC Rule for Port)]を クリックして名前を入力し、[ドメインの選択(Select Domain)]をクリックしてドメインをルールに関連 付けます。

[ポートの RBAC ルールの追加(Add RBAC Rule for Port)] をクリックして、ポートに複数の RBAC ルー ルを追加できます。

**ステップ7** [保存 (Save)] をクリックします。

#### 次のタスク

セキュリティドメインに割り当てられたノードを管理するユーザーを割り当てます。

# カスタムの役割と権限

## カスタム権限を持つカスタム ロールの作成

この手順を使用して、ロールを作成し、一連の権限を選択します。

#### 始める前に

カスタムロールで使用できる権限を判断するには、AAA RBAC の役割および権限 にリストさ れている事前定義されたロールと権限のセットを参照してください。事前定義された特権で公 開されていない管理対象オブジェクト (MO) への読み取りまたは書き込みアクセスが必要な 場合は、カスタム権限を設定する (5 ページ) で説明されているように、カスタム権限を設 定できます。

- ステップ1 メニューバーで、[管理(Admin)]>[AAA]の順に選択します。
- ステップ2 [ナビゲーション (Navigation)]ペインで、[セキュリティ (Security)]をクリックします。
- ステップ3 [作業 (Work)] ペインで、[ロール(Roles)] を選択します。
- ステップ4 [作業 (Work)] ペインで、[アクション(Actions)] アイコン ドロップダウン リストをクリックし、[ロールの作成(Create Role)] を選択します。
- ステップ5 [ロールの作成(Create Role)] 画面で、次の操作を実行します。

- a) [名前 (Name)] フィールドに、ロールの名前を入力します。
- b) [説明 (Description)] フィールドに、説明を入力します。
- c) [権限の追加(Add Privileges)] をクリックします。表示されている[権限の選択(Select Privileges)] ウィンドウで、必要なチェックボックスを選択して、ロールに対する1つまたは複数の権限を選択し ます。
- d) [権限の選択(Select Privileges)] ウィンドウで、[選択(Select)] をクリックします。

ステップ6 [保存 (Save)] をクリックします。

## 次のタスク

custom-privilege-1 などのカスタム権限を選択した場合は、カスタム権限を設定する (5 ページ) の手順に従って、このカスタム権限で公開される管理対象オブジェクト(MO)を選択します。

## カスタム権限を設定する

この手順を使用してカスタム権限を設定し、事前定義された権限で公開されていない1つ以上 の管理対象オブジェクト(MO)への読み取りまたは読み取り/書き込みアクセス権を提供しま す。

管理対象オブジェクトクラスについては、『Cisco APIC 管理情報モデルリファレンス』で説明されています。MOクラスごとに、そのクラスの読み取りまたは読み取り/書き込み権限を持つ事前定義されたロールがリファレンスに記載されています。

事前定義された権限ごとに、Cisco APIC のロールと権限のマトリクスを使用して、MO クラスのリストと読み取り/書き込み権限を表示できます。

MO クラスへの読み取りまたは書き込みアクセス権限を持つカスタム権限を設定するには、 APIC REST API を使用する必要があります。API を使用する場合は、『*Cisco APIC REST API* 設定ガイド』を参照してください。

以下の形式で APIC REST API POST を作成して送信し、クラス aaa: RbacClassPriv のオブジェクトを作成 します。

#### 例:

POST https://<APIC-IP>/api/node/mo/uni/rbacdb/rbacclpriv-<moClassName>.json

```
"aaaRbacClassPriv":
{
    "attributes":
    {
        "name": "<moClasssName>",
        "wPriv": "<privilege>",
        "rPriv": "<privilege>"
}
```

```
}
```

URI の moClassName 値に、アクセスを設定するオブジェクト クラスの名前を含めます。

ペイロードで、次の属性を指定します。

- name:アクセスを設定するオブジェクトクラスの名前。
- •wPriv: クラスのオブジェクトへの書き込みアクセスを含むカスタム権限の名前。
- rPriv: クラスのオブジェクトへの読み取りアクセスを含むカスタム権限の名前。

カスタム権限に読み取りおよび書き込みアクセスを割り当てるには、wPrivとrPrivの両方にカスタム権限 の名前を入力します。

### 例

{

この例は、クラス fabric: Podのオブジェクトへの読み取りアクセスと書き込みアクセ スの両方を使用して、カスタム権限 custom-privilege-1 を設定する方法を示していま す。

POST https://apic-aci.cisco.com/api/node/mo/uni/rbacdb/rbacclpriv-fabricPod.json

```
"aaaRbacClassPriv":
    {
        "attributes":
        {
            "name": "fabricPod",
            "wPriv": "custom-privilege-1",
            "rPriv": "custom-privilege-1"
        }
    }
}
```

#### 次のタスク

カスタム権限を持つカスタムロールの作成 (4ページ) で説明されている手順を使用して、 カスタム権限をカスタムロールに追加します。

# RBACノードルールの設定の使用例

このセクションでは、このドキュメントで説明されている構成オプションが混在するユース ケースについて説明します。各オプションの詳細については、このドキュメントの他の部分を 参照してください。ユースケースは、次のシナリオに基づいています。

Cisco Application Centric Infrastructure (ACI) ファブリックに複数のテナントと複数のリーフノードがあるとします。マルチテナンシーの場合、ユーザーが特定のテナントと特定のリーフノードのセットのみを管理できるようにする必要があります。次に例を示します。

- User1 は Tenant1、リーフノード 101 と 102 のみを管理できます。
- User2 は Tenant2、リーフノード 201 および 202 のみを管理できます。

次の図では要件を説明しています。

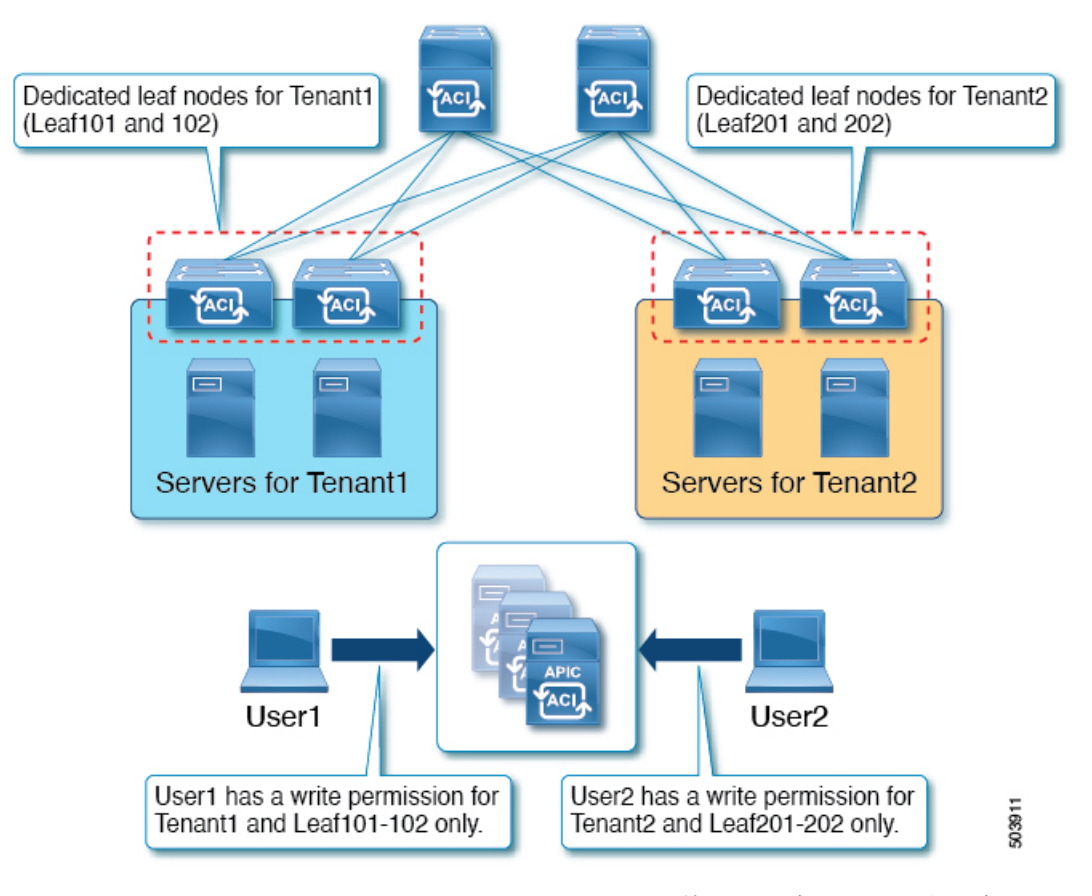

これは、セキュリティドメインと RBAC ノードルールを使用して実現できます。高レベルでは、構成手順は次の通りです。

- 1. セキュリティドメインの作成
- 2. RBAC ノードルールの作成
- 3. ユーザーの作成

次の図は、この例の User1 の構成間の関係を示しています。

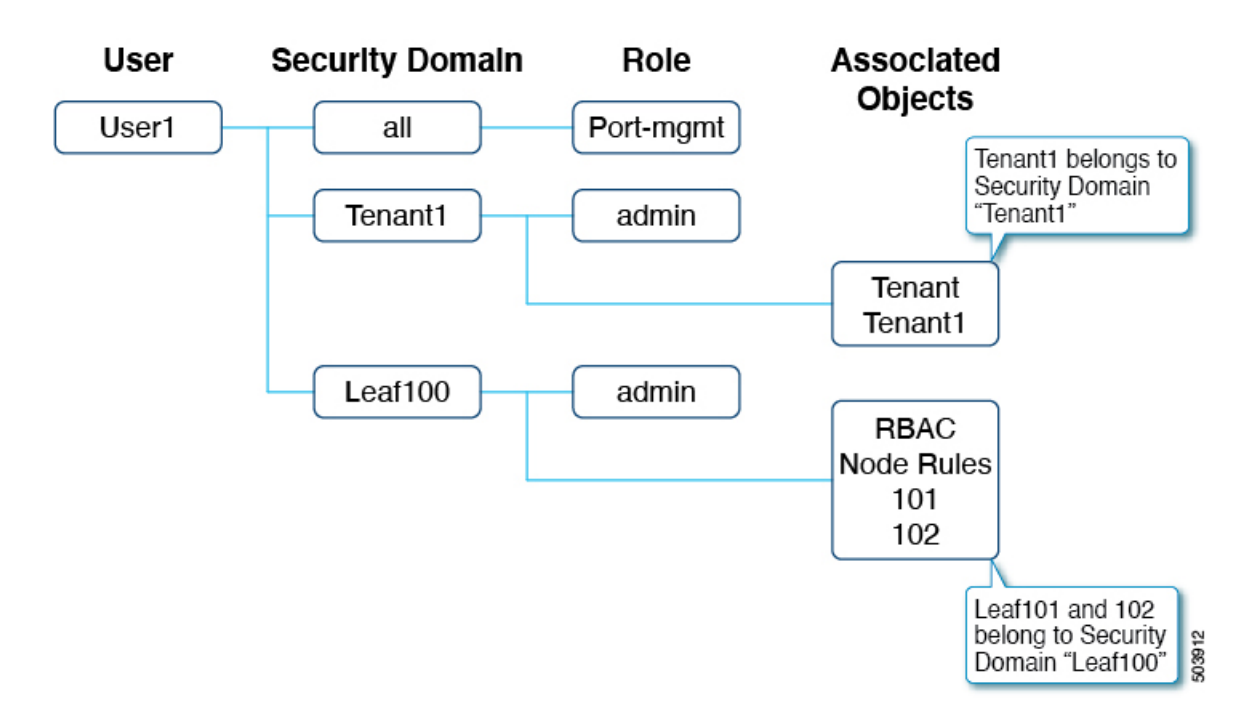

User1には3つのセキュリティドメインがあります。

- ・すべての port-mgmt ロール: User1 が割り当てられたリーフノードでポート関連の構成を 管理できるようにします。
- ・管理者ロールを持つ Tenant1: User1 が Tenant1 を管理できるようにします。
- ・管理者ロールを持つ Leaf100: User1 が Leaf101 と 102 を管理できるようにします。

以降の項では、より詳細に構成手順について説明します。

### 手順1:セキュリティドメインの作成

最初の手順は、セキュリティドメイン Tenantl と Leaf100 を作成することです。これらのセキュ リティドメインを組み合わせることができますが、この例では個別のセキュリティドメインを 使用しています。

ドメインを作成するには、GUI で [管理(Admin)]> [AAA]> [セキュリティ(Security)]> [セキュリティドメイン(Security Domains)]> [セキュリティドメインの作成(Create Security Domain)] に移動します。

この例では、セキュリティドメイン Leaf100 の [制限付きドメイン (Restricted Domain)]が有 効になっています。これにより、User1 はインターフェイス ポリシーグループ、VLAN プー ル、および異なるセキュリティドメインの他のユーザーによって作成された他のアクセスポリ シーを表示できません。例外は、デフォルトのインターフェイスポリシーです。制限付きドメ インの構成に関係なく、デフォルトのインターフェイスポリシーはリーフ RBAC ユーザーに表 示されます。つまり、制限付きドメインが有効になっている場合、ユーザーはデフォルトポリ シーの構成を変更できません。 テナントRBACの場合、テナントはセキュリティドメインに関連付けられている必要がありま す。この例では、Tenantlをセキュリティドメイン「Tenantl」に関連付けます。ドメインを作 成するには、GUIで[テナント(Tenant)]>[ポリシー(Policy)]>[セキュリティドメイン (Security Domains)]に移動します。

### 手順 2: RBAC ノードルールを作成する

次の手順では、RBAC ノードルールを作成して、Leaf101 と Leaf102 をセキュリティドメイン Leaf100に追加します。RBAC ノードルールを作成するには、GUI で[管理(Admin)]>[AAA]> >[セキュリティ(Security)]>[RBAC ルール(RBAC Rules)]>[ノード ルール(Node Rules)]>[RBAC ノード ルールの作成(Create RBAC Node Rule)]に移動します。

### 手順3:ユーザーを作成する

最後の手順は、ユーザー User1 を作成することです。ユーザーを作成するには、GUI で [管理 (Admin)]>[AAA]>[ユーザー(Users)]>[ローカルユーザーの作成(Create Local User)] に移動します。

セキュリティとロールの構成手順で、次のセキュリティドメインとロールを選択します。

- all:書き込み権限を持つロール port-mgmt
- Leaf100:書き込み権限を持つロール admin
- Tenant1:書き込み権限を持つロール admin

### RBACノードルールの確認

User1 は Tenant1、Leaf 101 および 102 のみを管理できます。次に例を示します。

- User1 は、書き込み権限を持つ Tenant1 と読み出し権限を持つ共通テナント以外の他のテ ナントを参照することはできません。
- User1 は、**リーフセレクタ**で Leaf101 および 102 以外の他のリーフノードを表示できません。

| cisco APIC                        |                                 |                              |                 |                                  |         |
|-----------------------------------|---------------------------------|------------------------------|-----------------|----------------------------------|---------|
| System Tenants Fabric             | Virtual Networking              | Operations                   | Apps Integ      | rations                          |         |
| ALL TENANTS   Add Tenant   Tenant | Search: name or descr           | I common I Te                | enant1          |                                  |         |
| All Tenents                       |                                 |                              |                 |                                  |         |
| All Tenants                       |                                 |                              |                 |                                  |         |
| A Name                            | Alias                           | Descri                       | otion           | Bridge Domain                    | s       |
| common                            |                                 | Tenant Created Using Ansible |                 | 1                                |         |
| Tenant1                           |                                 |                              |                 | 0                                |         |
|                                   |                                 |                              |                 |                                  |         |
|                                   |                                 |                              |                 |                                  |         |
| diale APIC                        |                                 |                              |                 |                                  |         |
|                                   |                                 | 0                            |                 |                                  |         |
| System Tenants Fabric             | Virtual Networking              | Operations                   | Apps Integrat   | ions                             |         |
| Delision                          |                                 |                              |                 |                                  |         |
| Policies                          | $\mathbb{C}$                    | Leaf Switches -              | Profiles        |                                  |         |
| Quick Start     Switches          |                                 |                              |                 |                                  |         |
| ✓                                 | Create Leaf Profile             |                              |                 |                                  |         |
| > Profiles                        | STEP 1 > Profile 2. Association |                              |                 |                                  |         |
| > Policy Groups                   | STEP 1 > Prome                  |                              |                 |                                  |         |
| > 🚞 Spine Switches                | Description:                    | optional                     | •               |                                  |         |
| > 🚞 Modules                       |                                 |                              |                 |                                  |         |
| Interfaces     Policies           | Leaf Selectors:                 |                              |                 |                                  | 會 +     |
| > Physical and External Domains   |                                 | Name                         | Blocks          | Policy Group                     | p       |
| > 🖿 Pools                         |                                 |                              | select switches | <ul> <li>select an op</li> </ul> | ution v |
|                                   |                                 |                              | D ID N          | ame Profiles                     | 0       |
|                                   |                                 |                              | 101 1           | Pod1-Leaf1                       |         |
|                                   |                                 |                              | 102 1           | Pod1-Leaf2                       |         |
|                                   |                                 |                              |                 |                                  |         |
|                                   |                                 |                              |                 |                                  |         |

I